# 目录

| 目录         | 1  |
|------------|----|
| 1 外观描述     | 3  |
| 2 电源键的用法   | 3  |
| 3 USB 接口   | 4  |
| 4 SD 卡的使用  | 5  |
| 5 键盘       | 5  |
| 6 触摸板      | 6  |
| 7 开始使用     | 6  |
| 给设备充电      | 6  |
| 启动设备       | 6  |
| Wi-Fi 网络设置 | 7  |
| 8 桌面       | 7  |
| 9锁屏界面      | 8  |
| 10 预装程序    | 8  |
| 11 桌面菜单功能  |    |
| 12 程序管理    |    |
| 安装程序       |    |
| 直接从网络上下载程序 |    |
| 卸载程序       |    |
| 13 天气      |    |
| 14 时钟      |    |
| 闹钟         | 13 |
| 15 在线软件安装  | 14 |
| 菜单功能       | 14 |
| 16 浏览器     | 15 |
| 17 相机      |    |
| 菜单功能       |    |
| 拍摄图片       |    |
| 录制视频       | 16 |
| 18 日历      | 16 |
| 新建活动       | 16 |
| 19 录音机     | 16 |
| 20 计算器     |    |
| 21 电子邮件    |    |
| 添加邮件账户     |    |
| 收件箱        |    |
| 编辑邮件账户     |    |
| 删除邮件账户     |    |

| 22 文件浏览器                          | 19 |
|-----------------------------------|----|
| 在电脑和设备之间拷贝文件                      | 19 |
| 删除文件                              | 20 |
| 23 我的音乐                           | 20 |
| 播放音乐                              | 20 |
| 对音乐和播放列表进行操作                      | 20 |
| 24 我的视频                           | 21 |
| 播放视频                              | 21 |
| 对视频和播放列表进行操作                      | 21 |
| 25 我的相册                           | 22 |
| 涂鸦                                | 22 |
| 26 通讯录                            | 22 |
| 添加新的联系人                           | 22 |
| 添加联系人到收藏                          | 23 |
| 编辑联系人                             | 23 |
| 删除联系人                             | 23 |
| 27 图片截取                           | 23 |
| 28 程序管理器                          | 24 |
| 停止程序                              | 24 |
| 卸载程序                              | 24 |
| <b>29</b> YouTube(如果实际无此应用,请删除本章) | 24 |
| 30 土豆视频(如果实际无此应用,请删除本章)           | 24 |
| 31 Wi-Fi 设置                       | 25 |
| 32 连接 3G 上网                       | 25 |
| 33 GPS 功能                         | 26 |
| 34 连接 ADSL 上网                     |    |
| 35 有线网络                           |    |
| 36 设置                             | 26 |
| 常见问题                              |    |
| 电池管理                              | 29 |
| 电池充电                              |    |
| 重要安全提示                            |    |
| 附录一 建议可选配件及型号                     |    |
| 附录二 默认主要按键功能列表                    |    |

# 1 外观描述

前视图:

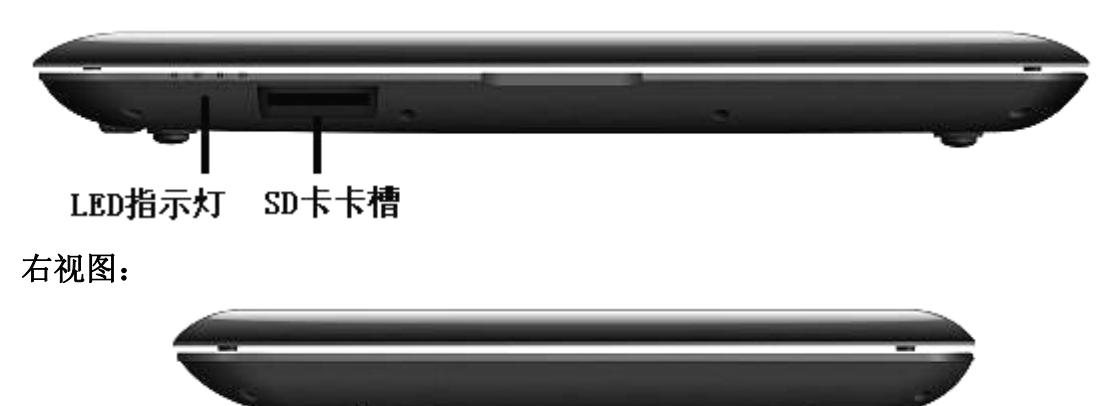

左视图:

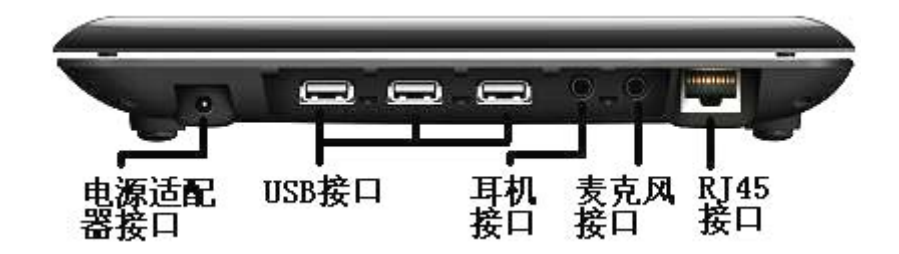

2 电源键的用法

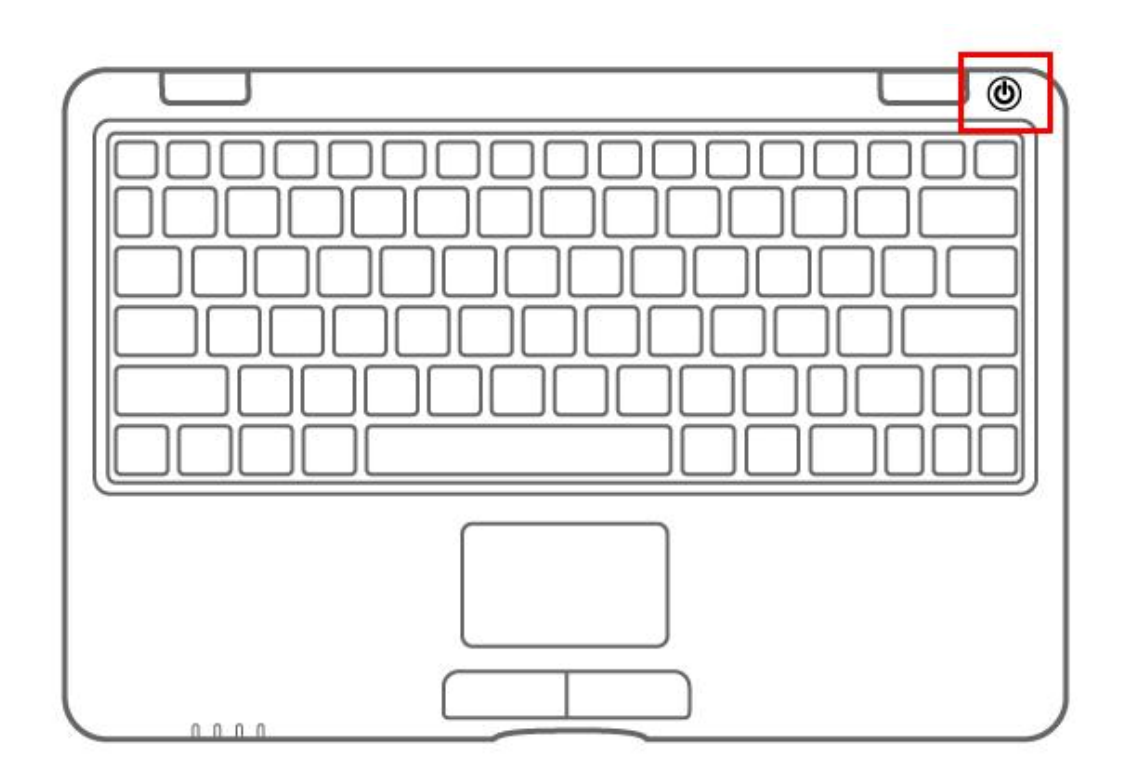

开机:长按电源键2秒。

关机:长按电源键2秒→点击关机 → 点击确定。

**屏幕锁定和开启:** 快速按下电源键可实现屏幕的锁定和开启。

强制关机:如果设备没有响应,可以长按电源键 5 秒来执行强制关机。

注意: 非必要情况下, 建议不要使用强制关机。应按照关机步骤来执行关机。

警告:强制关机有可能导致系统出现不可预知的错误!

**复位键:**按复位键可对设备进行重置。重置将会清除设备上所有数据,请慎用此功能。(注: 当前的复位功能重置后不能重启,只能关机,因此复位后需要重新按电源键开机。)

# 3 USB 接口

插入U盘

将U盘插入插入设备。当U盘准备好后,将会直接进入文件浏览器打开 udisk 文件夹。

#### 移除U盘

关闭所有从盘上打开的程序或者文件。点击 = → 设置 → SD 卡、U 盘和设备内存 → 卸载 U 盘。此时拔出 U 盘即可。

- ☆Wireless Book有3个主要的USB接口,可以连接各种USB设备,例如USB存储设备,USB键盘和USB鼠标等等。
- ☆不要频繁的插拔U盘,否则可能会损坏U盘。

# 4 SD 卡的使用

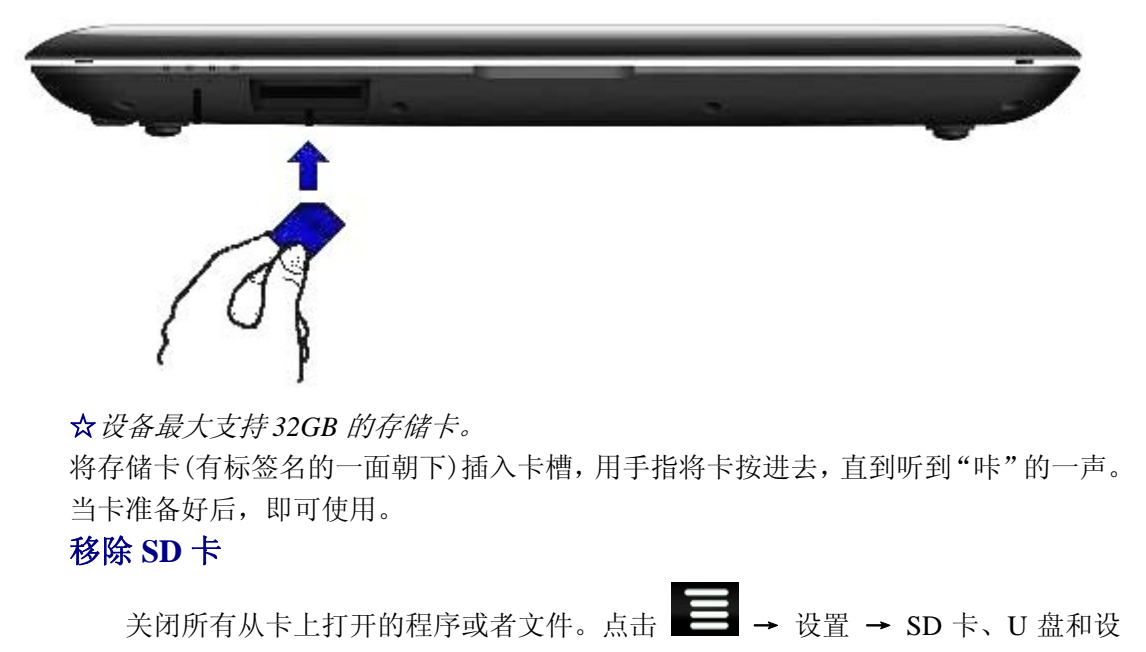

备内存 → 卸载 SD 卡。轻按下卡,卡会弹出一截,将其取出。

- ☆ 不要快速反复的插拔卡,因为这可能会损坏卡。
- ☆ 建议使用大品牌的存储卡,以避免卡的不兼容。

# 5 键盘

该Wireless Book使用的是80键的标准键盘模板。 有如下的功能按键组合。

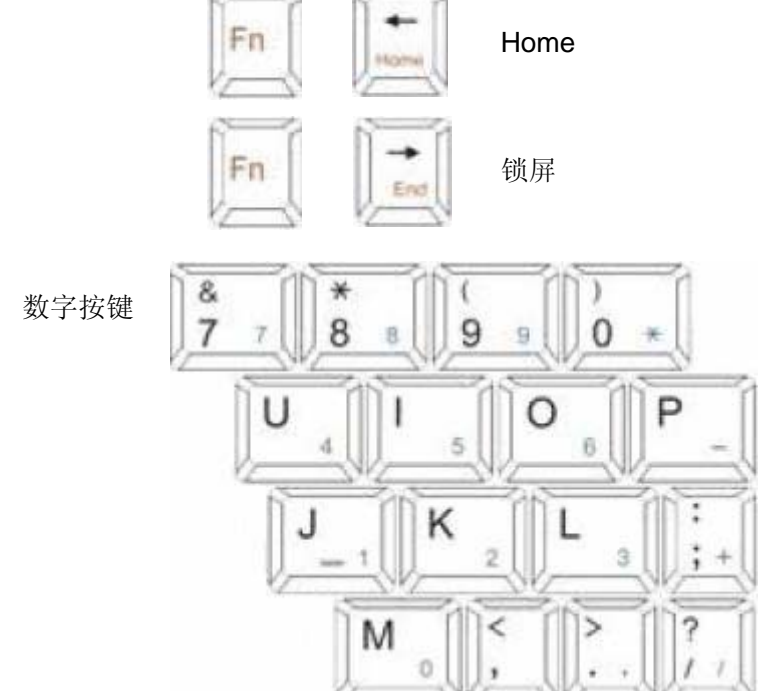

按一下 可以转换到数字模式,用户可以输入按键下相应的数字。再次按下 此按键将转换到标准模式。

常用按键:

Nom

Esc: Back按键 Enter:确定 方向键:对应方向(上下左右) F1:浏览器 F2:我的音乐 F3:我的视频 F4:我的相册 F5:计算器 F6:天气 F7:录音机 F8:闹钟 F9:日历 F10:文件浏览器

F11: 程序管理器

F12: 设置

### 6 触摸板

触摸板是一个鼠标设备可以当做普通鼠标设备使用。触摸板两边的按键与普通鼠标的左右按键具有同样的功能。

#### 提示:

请不要放置重物在触摸板上以免触摸板被划伤或变形。

# 7 开始使用

#### 给设备充电

☆不能使用USB 线来对设备进行充电。

☆你可以在充电的同时使用设备,但是这会让充电时间变长。
电源适配器一端接插座,一端接设备的电源插孔即可对设备进行充电。(充满需4小时)
充电过程中,电池充电指示灯变为红色。当电池充满电,指示灯显示绿色。拔掉电源适配器后,指示灯始终显示绿色。

### 启动设备

长按电源键2秒。

### Wi-Fi 网络设置

由于许多功能都需要有 Wi-Fi 连接, 所以建议您使用前先设置 Wi-Fi 网络。

- 1. 点击 , → 设置 → 无线和网络。
- 2. 选择将 Wi-Fi 打开。

设备将会自动搜索并列出所有能用的 Wi-Fi 网络。如果 Wi-Fi 有显示图标 💼,则需要输入密码才能进行连接。

- 3. 点击你想要连接的 Wi-Fi 网络 → 如果有密码则需要输入密码 → 点击连接。
- 4. 点击 🕥 返回到桌面。
- ☆ 如果你的wi-Fi 是被设置隐藏,则不会被自动搜索出来。需要点击添加wi-Fi 网络,然后输入相应信息来添加你的wi-Fi。

## 8桌面

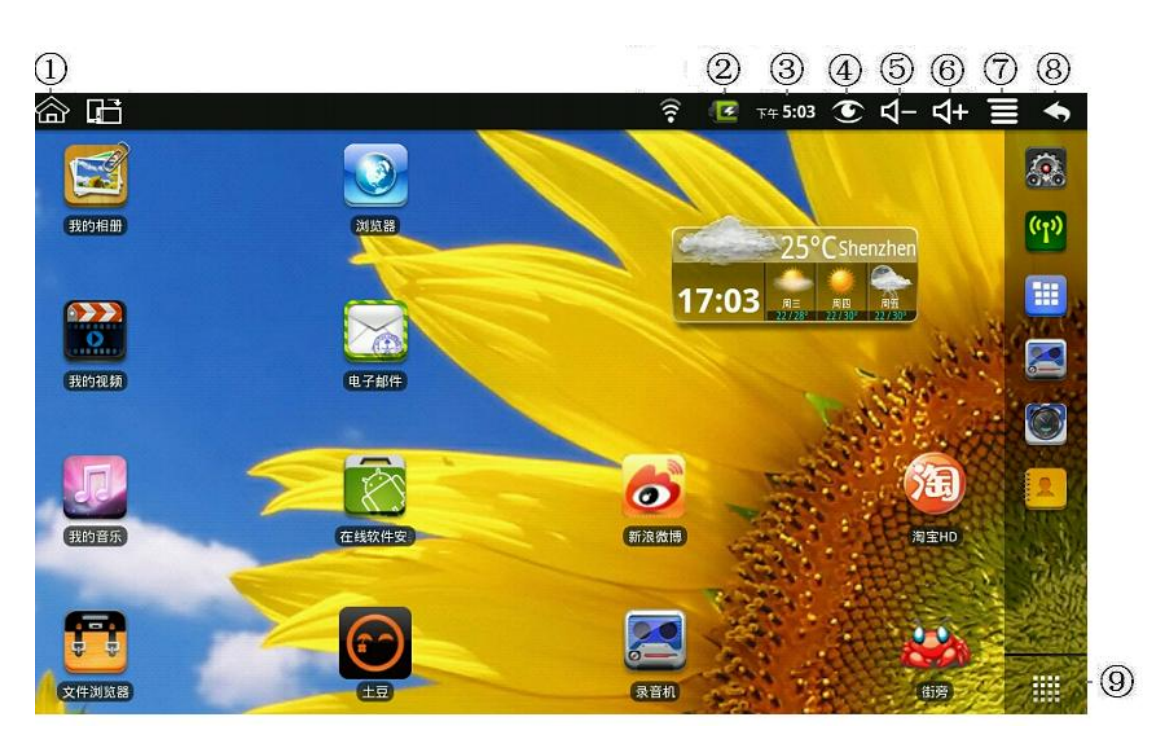

- ① 从程序界面直接返回到桌面
- ② 电池状态
- ③ 当前时间
- ④ 截屏图标
- ⑤ 音量减图标
- ⑥ 音量加图标
- ⑦ 菜单图标
- ⑧ 返回图标
- ⑨ 点击进入查看所有应用程序

- ☆ 点击任意程序图标可以运行它。
- ☆ 长按并拖动图标可将它移动到屏幕的其他地方。
- ☆ 长按并拖动图标到 🗰 可以将它从桌面上清除。

# 9锁屏界面

可设置自动锁屏或者快速按下电源键进行手动锁屏。锁屏界面显示如下:

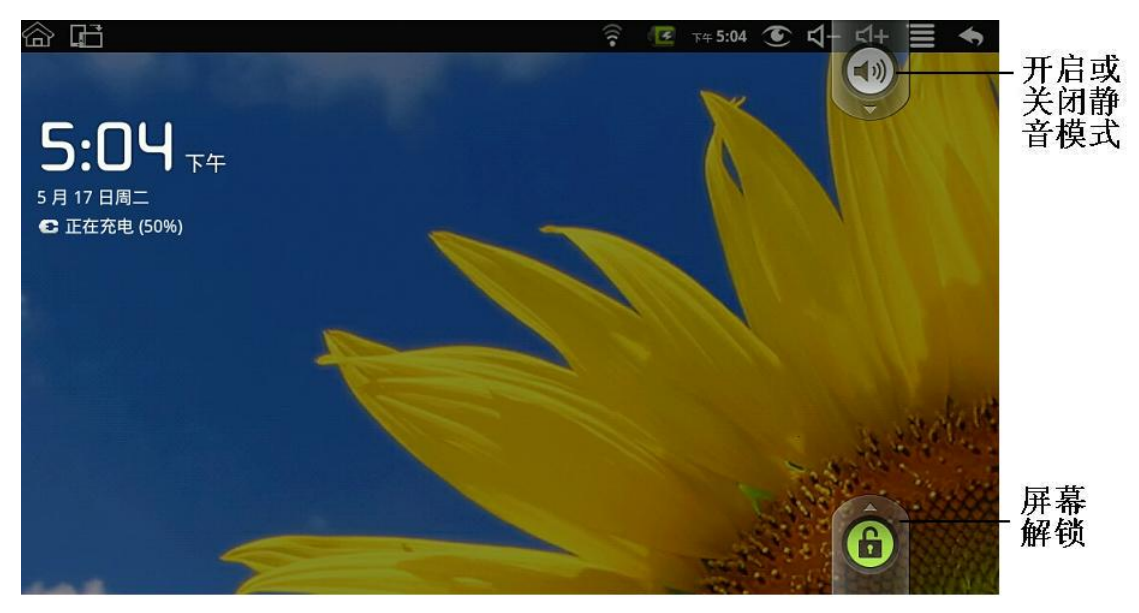

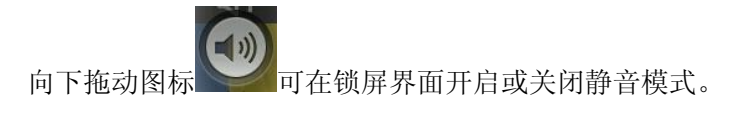

向上拖动图标可解锁屏幕。

# 10 预装程序

| 31C | 天气 | 显示天气。        |
|-----|----|--------------|
|     | 时钟 | 可以显示时间和设置闹钟。 |

|      | 在线软件安装  | 可以快速简单的下载程序。                                      |  |
|------|---------|---------------------------------------------------|--|
|      | 浏览器     | 连接到 Internet。                                     |  |
| 16   | 日历      | 可以设置日程的日历。                                        |  |
| 2358 | 计算器     | 可以做简单的四则运算。                                       |  |
| Xe   | 电子邮件    | 用已有的电子邮件地址发送和接收邮件。                                |  |
|      | 文件浏览器   | 可以查看并管理文件和程序的文件管理程序。可以安装 Android 应用程序和备份 SD 卡的文件。 |  |
| P.   | 我的音乐    | 播放和管理音乐文件。.                                       |  |
|      | 我的视频    | 播放和管理视频文件。                                        |  |
|      | 我的相册    | 浏览和管理图片文件。                                        |  |
|      | 通讯录     | 可以创建跟电子邮件联系的通讯录列表。                                |  |
|      | 相机      | 具有拍照和录像功能                                         |  |
|      | 图片截取    | 截取屏幕图片。                                           |  |
|      | 程序管理器   | 管理程序。                                             |  |
|      | YouTube | 快速进入播放 YouTube.com 的视频。                           |  |

|      | 土豆             | 快速进入播放 Tudou.com 的视频。 |
|------|----------------|-----------------------|
|      | 设置             | 进行个性化设定。              |
| (1)) | Wi-Fi 设置       | 设置 Wi-Fi 网络。          |
| 30   | 连接 3G 上网       | 设置 3G 网络。             |
|      | 连接 ADSL 上<br>网 | 设置 ADSL 网络。           |
|      | 有线网络           | 配置有线网络。               |

☆ 要移动图标到桌面上,需要长按并拖住图标,直到它出现在桌面上再放开。

☆ 长按并拖动图标可将它移动到屏幕的其他地方。

☆ 长按并拖动图标到 🗰 可以将它从桌面上清除。

# 11 桌面菜单功能

在桌面上,点击图标 📑 可以显示菜单功能。

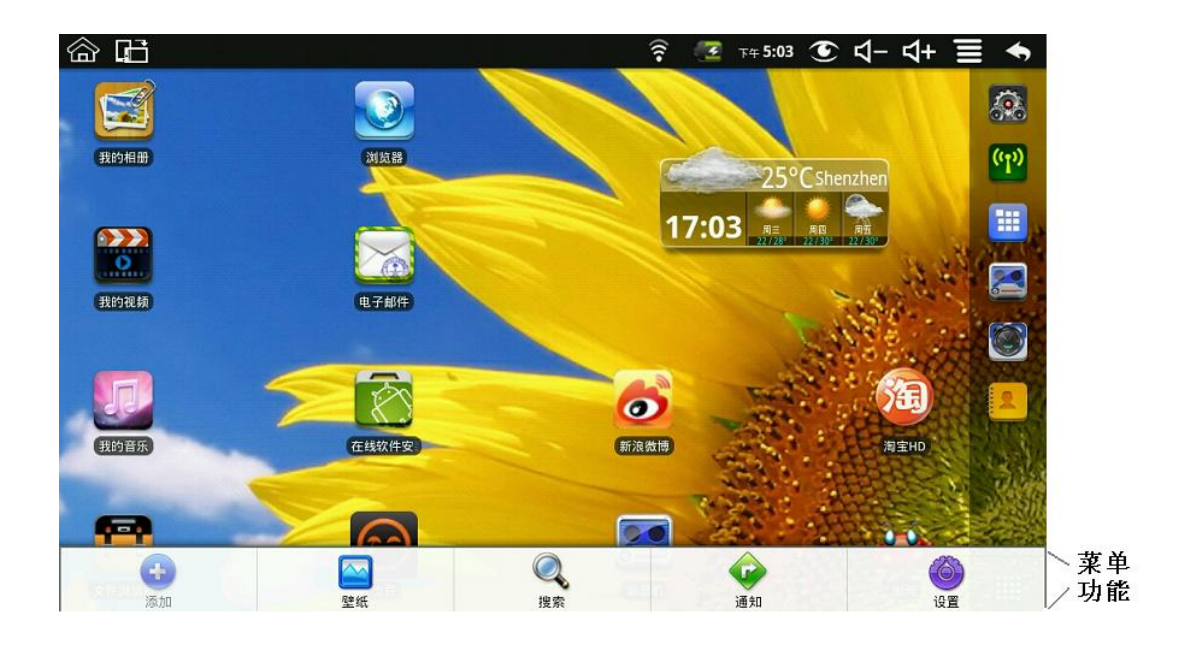

|           | 在桌面屏幕的                       | 可视部分只允许显示 16 个图标。为了添加更多的      |  |
|-----------|------------------------------|-------------------------------|--|
|           | 项目,按住左键,同时用手指左右滑动触摸板(或者用外接鼠标 |                               |  |
|           | 左右滑动屏幕)可看到更多的可用空间,然后点击添加图标。如 |                               |  |
|           | 果该屏桌面已经显示满了,则增加图标将会灰显不可用。    |                               |  |
|           |                              | 在桌面上添加快捷应用程序,设置和书签等。          |  |
|           | 加博子士                         | ☆ 如果您选择是已有快捷方式在桌面上的项目,        |  |
|           | Kiena                        | 那么他们将被复制,即有相同的多个图标产           |  |
|           |                              | 生。                            |  |
| 添加        |                              | 模拟时钟: 添加一个圆形的模拟时钟。            |  |
|           |                              | <b>日历:</b> 添加一个日历小工具,显示当前的日期和 |  |
|           | 窗口小部件                        | 时间。                           |  |
|           |                              | <b>音乐播放器:</b> 添加一个音乐小工具,迅速开始播 |  |
|           |                              | 放音乐,而无需启动应用程序的音乐。             |  |
|           | 文件夹                          | 新建文件夹 可以添加空的文件夹,所有联系人文        |  |
|           |                              | 件夹,已加星标的联系人文件夹和有电话号码的         |  |
|           |                              | 联系人文件夹。                       |  |
|           |                              | 从图片和辟纸库中洗择辟纸。                 |  |
| 壁纸        |                              |                               |  |
|           |                              | 可进行快速搜索。                      |  |
|           |                              | 点击输入项 → 输入想要搜索的内容 → 点击        |  |
| Lote - Lo |                              |                               |  |
| <b></b>   |                              | <b>~</b>                      |  |
|           |                              |                               |  |

| <b>④</b><br>通知  | 显示通知消息(包括新邮件,日程等)。 |
|-----------------|--------------------|
| <b>()</b><br>设置 | 见"设置"。             |

## 12 程序管理

### 安装程序

☆ 可以在网上找到许多有趣的和免费的 Android 应用程序。只需要启动浏览器, 并做 "Android 应用程序"的搜索即可。

您购买或下载的Android应用程序可以通过**这件浏览器**程序快速容易的安装。

- 1. 拷贝你想要安装的 .apk 文件到 SD 卡或者 USB 存储设备 → 将卡插入设备或 将 U 盘与设备连接。
- 2. 点击 **兰 文件浏览器**程序图标。
- 3. 点击 100 <sub>或者</sub> 并找到其中保存有.apk 文件的文件夹。
- 选择一个.apk 文件 → 安装。
   应用程序就被安装上了并且该应用程序图标将会显示在显示有所有应用程序的界面。
- 5. 点击**打开**直接运行程序,或者点击完成返回到文件浏览器界面。

### 直接从网络上下载程序

你可以直接从网上下载 Android 应用程序,并可以快速便捷的安装到设备中。

- 1. 点击 🤎 浏览器程序图标来连接到网络。
- 2. 输入网址,点击你想要安装到设备的程序的下载链接。
- 3. 下载完成后, 长按住已下载的文件 (在下载纪录界面), → 点击打开 → 安装。

### 卸载程序

你可以快速便捷的卸载掉你安装的 Android 程序。

- 1. 点击 → 设置 → 应用程序 → 管理应用程序。
- 2. 点击想要卸载的应用程序, → 卸载。
- 3. 点击确定进行卸载。

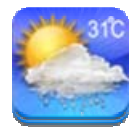

# 13 天气

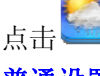

天气程序图标。

普通设置

可以设置温度单位、更新频率和自动壁纸。

### 我的城市

可以添加城市到我的城市中。

可以通过添加窗口小部件来将天气情况显示到桌面上。具体路径为:点击 → 添加 → 窗口小部件 → 天气。

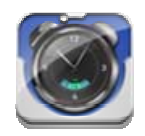

### 14 时钟

点击 🕑 时钟程序图标。可以看到当前日期和时间。

### 闹钟

设备可以同时设置好几个闹钟。

☆ 当屏幕上方状态栏出现图标 🖸 说明当前至少有一个闹钟将响闹。

### 增加闹钟

- 1. 点击 一时钟程序图标。
- 2. 点击 📑 → 添加闹钟。
- 3. 设置你需要的闹钟。
- 4. 点击启用闹钟。
- 5. 点击**完成。**

### 关闭闹钟提示

当闹钟时间到,将会弹出一个有闹钟名称的窗口。 如果你想要在10分钟后再响一次,可点击**暂停再响**。 点击**取消**来停止提示。

### 启用闹钟

已设置重复报警的闹钟,则你是想暂时取消激活闹钟,而不是删除闹钟。

1. 在闹钟界面,点击你想要启用的闹钟后的图标 💹。

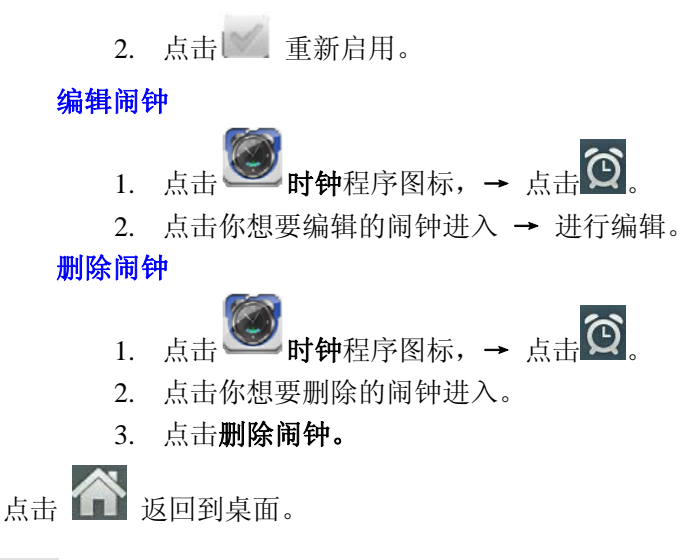

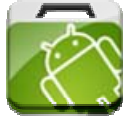

### 15 在线软件安装

在线软件安装中有很多程序,你可以快速容易的下载它们到设备上。

### 下载程序

- 1. 点击 在线软件安装程序图标。
  - ☆ 第一次进入时,系统会提示注册和登录选项。如果你还没有注册过账户, 则需要点击注册先注册一个账户。 如果已经注册过了,则只需要点击登录并输入账户信息,再次点击登录即 可。
- 2. 你可以从**推荐**列表中选择程序,也可以在**分类**列表或者**排行**列表(*最新、最热、 随机)*中选择,还可以输入程序名称进行搜索。
- 3. 点击一个程序 → 下载。
- 4. 在程序下载完成后,点击安装。
- 5. 点击打开直接运行程序,或者点击完成返回到在线软件安装界面。

#### 记录

在下载文件后,点击记录可以管理已安装的程序。你可以增加或者查看其他用 户使用应用程序的意见,也可以卸载它们。

### 菜单功能

#### 个人档案

点击可查看个人的相关信息。你可以更换密码、更换电子信箱和储存密码。点 击个人档案右上角的**注销**可以退出账户登录。

### 关于

显示在线软件安装版本和相关支持信息。

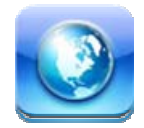

# 16 浏览器

用户可通过浏览器,连接到互联网。

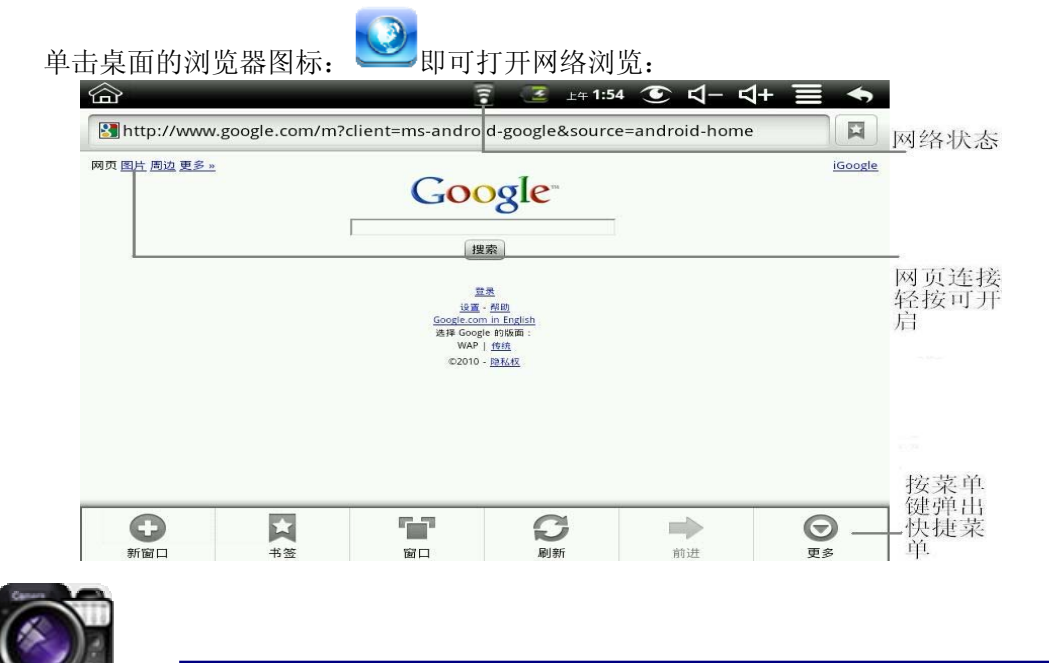

# 17 相机

点击 图 相机程序图标。

### 菜单功能

- 按菜单键可弹出菜单列表,包括:切换到视频/切换到相机和我的相册/我的视频。
- 2. 在相机界面点击我的相册可以进入我的相册浏览拍摄的图片。
- 3. 在摄像界面点击我的视频可以进入我的视频列表界面。

### 拍摄图片

- 1. 在相机界面,点击 🖤 进行拍照。
- 2. 图片将会被保存。
- 3. 点击图片的缩略图 可进入我的相册浏览大图。
- 4. 按返回键返回到相机。

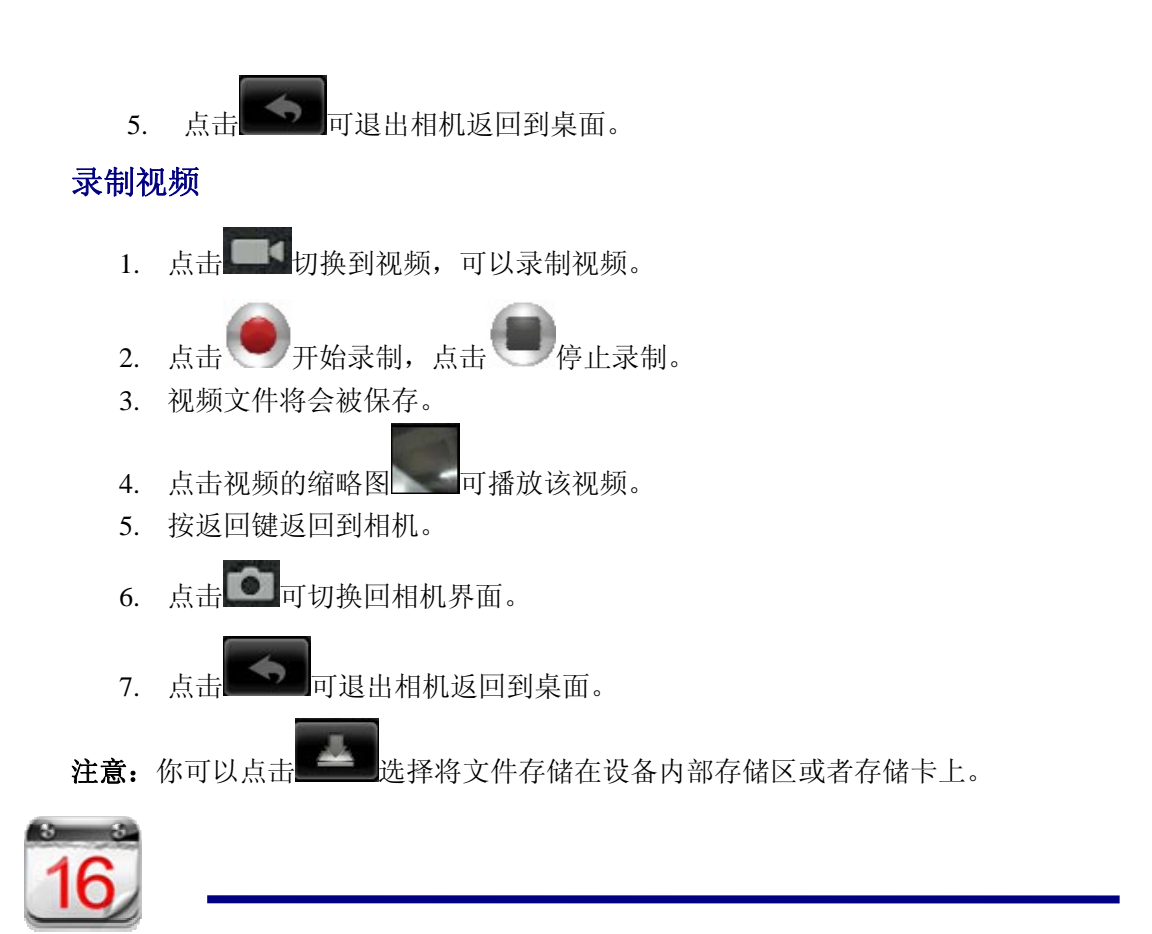

# 18 日历

点击 **16** 日历程序图标。

首次使用日历,需要先添加一个 Exchange 账户。输入账户电子邮件地址和密码。点击下一步,根据提示完成账户配置。之后即可使用日历。

### 新建活动

- 1. 在日历界面,点击你想要新建活动的日期。
- 2. 选择活动时间 → 在每个字段输入相关的活动详情。
- 3. 点击**完成。**
- 4. 点击图标 📕 来选择你想要的日历界面。
- ☆ 颜色显示为灰色的日期表示有日程。

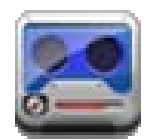

19 录音机

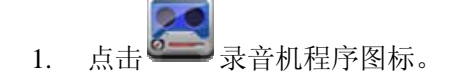

- 2. 点击 2. 点击 录音完毕,点击 停止录音图标。
  - 点击 播放按钮,听取刚录取的声音。 4.

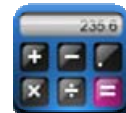

3.

# 20 计算器

- 点击 🔠 计算器程序图标。 5.
- 点击数字图标和运算符号来进行运算。 6.
- 7. 点击**清除**来逐个清除显示,长按**清除**可清空所有显示。

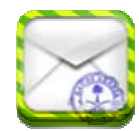

# 21 电子邮件

☆支持POP3 和SMTP 账户。

### 添加邮件账户

你可以输入一个或者多个你想要在设备上使用的电子邮件地址。

- **逾** 电子邮件程序图标。 1. 点击
- 2. 在您的账户界面,点击下一步。
- 3. 点击电子邮件地址选项, → 输入你的电子邮件地址。
- 4. 在密码选项, → 输入你的邮件密码。
- 5. 点击完成。
- 6. 手动设置(可选): 服务器设置为根据您的电子邮件账户自动填充供应商(即 gmail.com 等)。但是,如果你需要更改服务器设置,可点击手动设置并进行 必要的更改。
- 7. 点击**下一步。**
- 8. 可选: 输入账户名称。
- 9. 输入发出消息的显示名称 → 点击完成。
- ☆ 设置后,如果你无法连接到一个免费的电子邮件账户,请与你的电子邮件提供 商确认,他们的服务器是否支持(POP)和(SMTP)传输协议。

收件箱

1. 点击 **电子邮件**程序图标。

- 如果只设置了一个邮件账户,将会快速将其打开。如果设置了多个账户,将会 列出邮件账户列表。.
- 3. 点击你想要打开的邮件账户→ 点击**收件箱。**

#### 打开邮件

- 1. 在收件箱界面,点击一封邮件打开。
- 2. 对于附件,点击打开以启动相应的应用程序,或点击保存以保存附件到 SD 卡。
- 3. 若要回复,可以点击回复或者回复所有。
  - a. 在撰写邮件选项输入你想要回复的信息。
  - b. 点击发送可即时发送;保存为草稿则保存不发送或不保存也不发送则丢 弃。
- 4. 若要立刻删除邮件,点击删除。

#### 撰写新的邮件

- 1. 在收件箱界面,点击 📑 → 撰写。
- 2. 点击**发送到**选项,然后输入**收件人**的地址。
- 3. 或者,如果你想要抄送或者密件抄送给收件人,点击图标 → 增加 抄送和密件抄送,然后输入收件人电子邮件地址。
- 4. 在邮件标题栏输入你想要的标题。
- 5. 点击**撰写邮件**选项输入你的个人信息。
- 6. 如果需要,点击 **→ 添加附件**来添加附件文件。

#### 编辑邮件账户

- 1. 点击 **电子邮件**程序图标。
- 2. 在收件箱界面,点击 → 账户设置。
- 3. 根据你的喜好来设置你的电子邮件账户。
- 4. 点击 🕥 返回到收件箱界面。

#### 删除邮件账户

- ☆ 如果你有多个账户,并且你删除了设置的默认账户,则列表内的下一个邮件账 户将会自动成为默认账户。
- 1. 点击 **电子邮件**程序图标。
- 2. 在收件箱界面,点击 → 账户。
- 3. 点击并且按住你想要删除的账户。
- 4. 在弹出的**账户选项**窗口中,点击**删除账户。**
- 5. 点击确定来确认删除操作。

### 设置默认邮件账户

你必须始终有一个帐户指定为默认的帐户,因此,如果您有多个电子邮件帐户,您 可以选择任何一个作为默认。

1. 点击 **通 电子邮件**程序图标。

2. 在收件箱界面,点击 → 账户设置。

3. 点选默认账户以选择它。

如果你删除了设置的默认账户,则列表内的下一个邮件账户将会自动成为默认账 户。

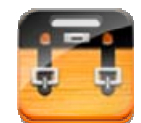

### 22 文件浏览器

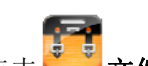

点击 **文件浏览器**程序图标来查看所有存储设备内的文件(*设备内部存储, SD 卡, USB 存储设备*),并且可以快速便捷的安装 Android 应用程序到设备中。 屏幕上方的图标功能如下:

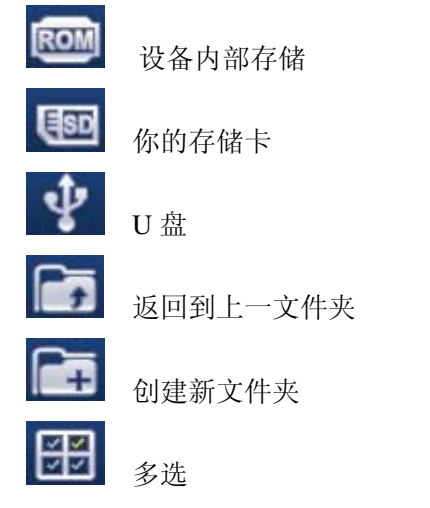

### 在电脑和设备之间拷贝文件

你可以使用文件浏览器在外部存储设备和设备内部存储以及电脑之间拷贝文件。要 拷贝文件到设备中,你可以先拷贝文件到 SD 卡或者 USB 存储设备中,也可以直 接用 USB 线将设备与电脑连接后再拷贝。

- ☆ 设备内部存储文件夹名称为 "LocalDisk" ,存储卡名称为 "sdcard" , USB 存储设备名称为"udisk"。
- ☆ 下面介绍的是从 SD 卡或者 USB 存储设备拷贝文件到设备中。你可以使用相同的方法从设备复制文件到 SD 卡或者 USB 存储设备。然后再将你的存储设备连接电脑,将文件拷贝到你需要的文件夹中。
- 1. 点击 500 或者 来显示你的存储设备中的文件。
- 2. 点击并按住你想要拷贝的文件或文件夹 → 点击复制。

点击图标 回到设备内部存储 → 点击你想要拷贝到的文件夹 → 点击粘
 贴。

### 删除文件

按住你想要删除的文件或文件夹, → 点击删除 → 点击确定进行删除。

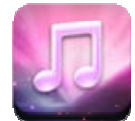

## 23 我的音乐

☆ 支持的音频格式有: MP2、MP3、WAV、AAC、WMA。

#### 播放音乐

- 1. 点击 33 我的音乐程序图标。
- 从全部/专辑/艺术家/目录/我的最爱/自定义歌单中选择你想要的音乐进行播放。
- 3. 点击暂停图标 来停止音乐。
- 4. 要在播放音乐的同时返回上一界面,可点击 5 或者点击 6 返回到桌面。
- 点击左下角的图片进入音乐播放器。界面显示如下:

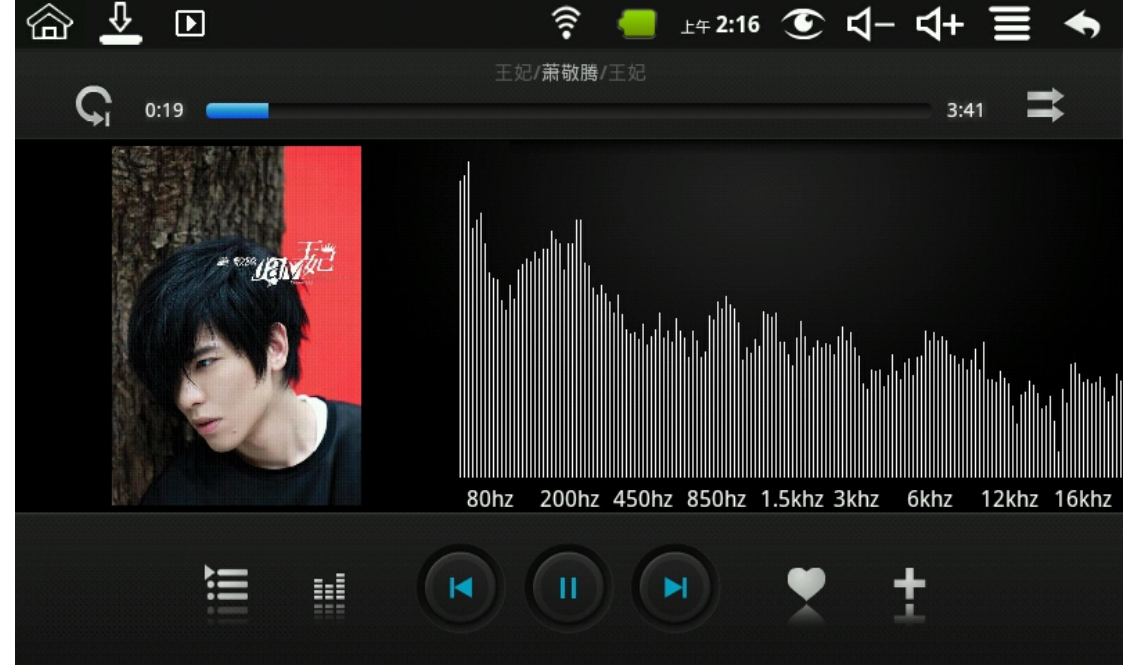

在该界面可以进行查看歌词、播放/暂停、切换到上一首/下一首、添加到我的最爱、 循环播放和随机播放等操作。

对音乐和播放列表进行操作

添加播放列表

- 1. 点击自定义歌单的 添加新列表。
- 2. 输入播放列表的名称。
- 3. 点击**添加。**

#### 重命名或删除播放列表

长按住播放列表 → 点击**重命名**或**删除**。

#### 添加音乐

- 1. 点击并且按住你想要增加的音乐 → 点击
- 2. 在列表中选择要添加音乐的项目(如果不想添加,可以点击**取消**)。

### 删除音乐

长按住你想要删除的音乐→ 点击 🛅。

### 多选

长按其中一首音乐后,可进行多选,点击■可执行全选或全不选。

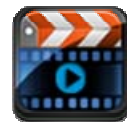

### 24 我的视频

☆ 支持的视频格式有: MPEG1/2/4、MJPG、H263、H264。其中除 H264 支持的是 (720×480)分辨率,其余视频格式均支持(1280×720)分辨率。

#### 播放视频

- 1. 点击 **我的视频**程序图标。
- 2. 从全部/目录/我的最爱/用户自定义列表中选择你想要的视频进行播放。
- 3. 点击屏幕到进行视频的相关调节(包括音量、暂停/播放、亮度等)。
- 按返回键或者点击图标 ≤ 返回到我的视频界面。

#### 对视频和播放列表进行操作

#### 添加播放列表

- 1. 点击用户定义列表内的 添加新列表。
- 2. 输入播放列表的名称。
- 3. 点击**添加。**

#### 重命名或删除播放列表

长按住播放列表 → 点击重命名或删除。

#### 添加视频

- 1. 点击并且按住你想要增加的视频 → 点击**添加。**
- 2. 在列表中选择要添加视频的项目(如果不想添加,可以点击**取消**)。 删除视频

长按住你想要删除的视频→ 点击删除。

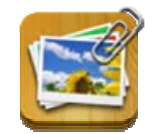

# 25 我的相册

- ☆ 支持的图片格式有: JPG, JPEG, BMP 和 PNG。
- 点击 3 我的相册程序图标, → 点击一个图片组。
- 2. 点击其中一张图片进入浏览。
- 3. 按返回键返回到相册图片组界面。
- 点击图标 D进行幻灯播放。幻灯片模式有:普通播放、经典怀旧、激情活力、甜 蜜浪漫、幸福温馨和欢乐聚会。
- 5. 点击 🖳 将图片按颜色排序。
- 6. 点击 🖳 将图片按时间排序。
- 7. 点击 💹 将图片按名称排序。

进入一个图片组后,点击其中一张图片长按可进入多选状态。在多选状态下可删除图片 和将图片进行分组。

- 1. 1. 多选。
- 3. 将图片添加到组。

### 涂鸦

在我的相册中可以对图片进行涂鸦。

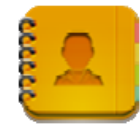

## 26 通讯录

你可以创建你的个人联系地址,包括其他一些你想要的个人信息。 添加新的联系人

- 1. 点击 通讯录程序图标。
- 3. 在姓氏和名字栏输入联系人的姓氏和名字。
- 4. 点击右边的图标 🐨 可以增加信息。
- 5. 点击选项名称来选择填入。
- 6. 在选项点输入字段作为联系人信息。
- 7. 点击**完成。**

### 添加联系人到收藏

- 1. 在通讯录界面,点击你想要的联系人。
- 2. 点击右边的图标 🔭 。
- 3. 点击图标 🕥 返回到通讯录界面。
- 4. 点击收藏可以查看你收藏的联系人列表。

### 编辑联系人

- 1. 在通讯录界面,点击你想要编辑的联系人。
- 2. 点击图标 📕 → 编辑联系人。
- 3. 做出你想要的改变 → 点击完成。

### 删除联系人

 在通讯录界面,点击并长按一个联系人→点击删除联系人; 或者

在通讯录界面,点击你想要删除的联系人,点击图标 ■ → 删除联系人。

2. 点击确定来确认删除操作。

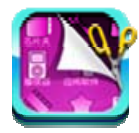

# 27 图片截取

你可以点击图标 🥑 来截取屏幕。

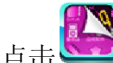

**图标截取**图标进入进行相关设置。

- ●自动截屏时选择截屏延时。
- ●选择默认的存储设备。

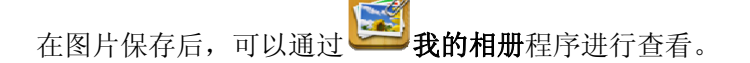

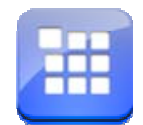

# 28 程序管理器

程序管理器可以用来管理程序和部件。.

## 停止程序

系统在加载程序后不会自动停止它,因此你必须经常停用一些没在使用的程序以减 少设备内存使用来提高设备运行速度。

- **程序管理器**程序图标。将会显示正在运行的程序列表。 1. 点击
- 2. 点击你想要停止的程序 → 点击强行停止。

### 卸载程序

- 程序管理器程序图标。将会显示正在运行的程序列表。 1. 点击
- 3. 点击你想要卸载的程序 → 点击卸载。
- 4. 点击确定来确认卸载。

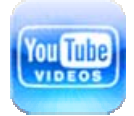

1.

# 29 YouTube (如果实际无此应用, 请删除本章)

- 点击
- You Tube
  - YouTube 程序图标来查看 YuTube.com 中的视频。
- 点击其中一个视频来运行它。 2.
- 3. 点击屏幕到进行视频的相关调节(包括音量、暂停/播放、亮度等)。
- 按返回键返回到 YouTube 界面。 4.

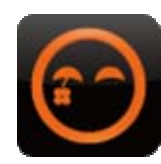

# 30 土豆视频(如果实际无此应用,请删除本章)

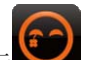

- 1. 点击 **土豆视频** 程序图标来查看 Tudou.com 中的视频。
- 2. 点击其中一个视频来运行它。
- 3. 点击屏幕到进行视频的相关调节(包括音量、暂停/播放、亮度等)。
- 按返回键返回到土豆视频界面。 4.

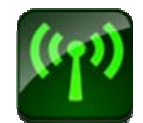

### 31 Wi-Fi 设置

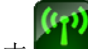

点击 **—— Wi-Fi 设置**程序图标。

- 1. 选中Wi-Fi后面的复选框打开Wi-Fi;
- 2. 设备能够搜索到的所有 AP 将被列出,单击选中要连接的 AP 名称;
- 3. 如果该 AP 之前连接成功, AP 的信息将被保存,在弹出窗口中选"连接"开始连接,选"不保存"将消除 AP 信息;
- 4. 如果该 AP 没有加密, 在弹出窗口中选"连接"开始连接;
- 5. 如果该 AP 被加密, 在弹出窗口中输入密码, 点"连接"开始连接;
- 6. 网络连接成功以后,屏幕上方状态栏出现无线连接图标。

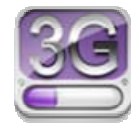

### 32 连接 3G 上网

首先您可根据需要向中国电信、移动或联通购买 3G 无线上网卡。目前支持的 3G 上网 卡型号请参考附录。

强烈推荐购买建议型号的 3G 上网卡,以保证正常的 3G 上网。请把购买来的充值卡放入 3G 上网卡中,再把 3G 上网卡插入 USB 接口中,此时 3G 上网卡的信号灯会亮,这 就表示可以开始连接 3G 网络了。

<u>30</u>

点击 See 连接 3G 上网程序图标。

点击 "添加 3G 网络":

名称: 在弹出的对话框中, 名称栏随意填入您想要的名称即可。

**设备:**如果您使用的是本说明书中所介绍的中国联通制式的 3G 上网卡,**设备**栏为默认 设置,您无需选择其他项;当您使用本说明书中所介绍的中国电信制式的 3G 上网卡, 在**设备**栏中应该选择中国电信(波乐 9380/爱维特 U8);当您使用本说明书中所介绍的中 国移动制式的 3G 上网卡,在**设备**栏中应该选择中国移动(大唐 TD368)。

**电话号码和接入点名称:**请根据运营商提供的信息填写。(如在中国境内:如果您使用中国联通制式和中国移动制式的 3G 上网卡,**电话号码**栏需要填入"\*99#",接入点名称需要填入"cmnet";如果是中国电信制式的 3G 上网卡,电话号码栏需要填入"T#777",接入点名称栏则不需要填。)

**用户和密码**:如果您使用中国联通制式和中国移动制式的 3G 上网卡,用户和密码栏可 随意填写或不填;如果是中国电信制式的 3G 上网卡,用户和密码栏请向中国电信索取。

填入所有信息后再点击连接,此时您会看见屏幕上方状态栏出现 3G 符号 题,表示 3G 已连接完成,可以上网了。

# 33 GPS 功能

使用 GPS 功能需要外接一个 USB 接口的 GPS 接收器 (可通过转接盒接入设备),用户 需要到网上下载导航软件及地图,通过SD卡安装使用(请参考本说明书中的程序管理章节), 目前支持的 GPS 接收器型号请参考附录。

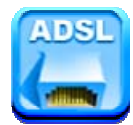

# 34 连接 ADSL 上网

· 连接 ADSL 上网程序图标。 点击 输入用户名和密码后点击连接可接入宽带网络。

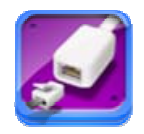

# 35 有线网络

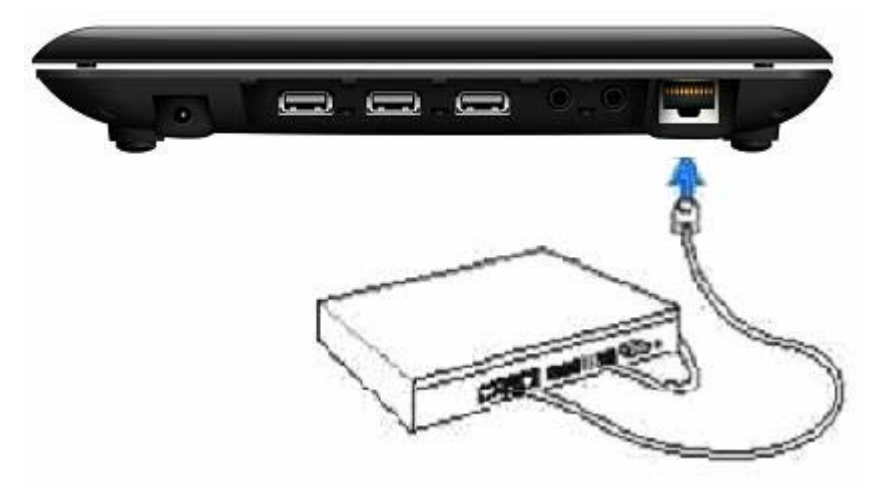

将网线插入以太网口,在屏幕上方状态栏出现"ETH"图标。

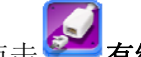

点击 24 有线网络程序图标。

设备可通过自动获取 IP 地址连接网络。您也可以选择手动设置 IP 地址来获取连接。

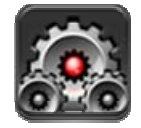

36 设置

|         | 飞行模式     | 停用所有无线连接。                                                                                                    |  |  |  |
|---------|----------|----------------------------------------------------------------------------------------------------|--|--|--|
| 干华和网络   | Wi-Fi    | 打开 Wi-Fi。                                                                                                    |  |  |  |
| 兀绒种网络   | Wi-Fi 设置 | 设置和管理无线接入点。                                                                                                    |  |  |  |
| 3G 网络设置 |          | 设置 3G 网络。                                                                                                    |  |  |  |
| 有线网络    |          | 配置有线网络。                                                                                                    |  |  |  |
| 拨号设置    |          | 连接 ADSL 上网。输入用户名和密码进行连接。                                                                                                    |  |  |  |
| USB     | 大容量存储器   | 配置 USB 为大容量存储器                                                                                                    |  |  |  |
|         | 静音模式     | 除媒体和闹钟以外,所有声音均设为静音。                                                                                                    |  |  |  |
| 吉吝      | 音量       | 调节媒体音量、闹钟音量和通知音量。点击并移动滑块                                                                                                    |  |  |  |
| , I     |          | 选择想要的通知铃声。                                                                                                    |  |  |  |
|         |          | 进行屏幕选取时播放音效。                                                                                                    |  |  |  |
|         | 屏幕锁定提示音  | 锁定和解锁屏幕时播放声音。                                                                                                    |  |  |  |
|         | 亮度       | 点击并移动滑块 <b>上的</b> 来调节屏幕亮度,                                                                                                    |  |  |  |
| 显示      | 自动旋转屏幕   | 当勾选后,屏幕将会自动根据设备的旋转方向来进行横<br>屏和竖屏切换。                                                                                                    |  |  |  |
|         | 屏幕超时     | 调整屏幕自动锁定前的延迟。                                                                                                    |  |  |  |
|         | 系统休眠     | 调整屏幕关闭之后,系统自动休眠前的延迟。                                                                                                    |  |  |  |
|         | 设定屏幕锁定   | 使用图案、PIN 或密码锁定屏幕。                                                                                                    |  |  |  |
|         | 密码可见     | │ 输入时密码可见。<br>│ 法由于Ⅲ级 况及您 毋 明                                                                                                    |  |  |  |
|         | 选择设备管理器  | 添加或删除设备管埋器。                                                                                                    |  |  |  |
| 安全      | 使用安全凭证   | 允许应用程序访问安全凭证和其他凭证。                                                                                                    |  |  |  |
|         | 从 SD 卡安装 | 从SD卡安装加密的证书。                                                                                                    |  |  |  |
|         | 设置密码     | 设置或更改凭证存储密码。                                                                                                    |  |  |  |
|         | 清除存储     | 清除所有内容的凭证存储并重置其密码。                                                                                                    |  |  |  |
| 应用程序    | 未知来源     | 允许安装非电子市场提供的应用程序。                                                                                                    |  |  |  |
|         | App2sd   | <ul> <li>➤ 在 Settings 里面不设置安装新软件时启用 app2sd,此时所有新软件都会装到 ROM 里。</li> <li>➤ 在 Settings 里设置安装新软件启用 app2sd,此时 apk 会根据自己定义,决定默认装入 sd 卡或者 rom(有些 apk 可能不支持装入 sd 卡)。</li> <li>◆ 如果 apk 装入了 sd 卡,用户拔掉了 sd 卡,桌面 apk 图标会消失,通过程序列表运行 apk 会出错。并且再次插入同一张 sd 卡,此 apk 也 有可能不能运行</li> <li>➤ 无论 Settings 里安装新软件是是否启用 app2sd。</li> </ul> |  |  |  |
|         |          | 已安装的 apk 都可以通过程序管理在 sd 卡和 rom                                                                                                    |  |  |  |
|         |          | 之间移动(前提是该 apk 支持装入 sd 卡)。                                                                                                    |  |  |  |
|         | 管理应用程序   | 管理和删除安装的应用程序。                                                                                                    |  |  |  |
|         | 正在运行的服务  | 查看和控制当前正在运行的服务。                                                                                                    |  |  |  |

|                     | 开发           | 发 设置应用程序开发选项。                                    |  |
|---------------------|--------------|--------------------------------------------------|--|
|                     | 快速启动         | 设置启动应用程序的键盘快捷键。                                  |  |
|                     |              | 点击将会清除设备上的所有数据。点击重置设备将会进行重置,或者点击 🗲 进行取消并返回到上一屏幕。 |  |
|                     |              | 警告! 以下将会从设备中删除所有数据:<br>~Google 账户                |  |
| 隐私权                 | 恢复出厂设置       | ~ 系统与应用程序的数据和设置                                  |  |
|                     |              | ~ 下载的应用程序                                        |  |
|                     |              | 以下不会因为重置而删除:                                     |  |
|                     |              | ~ 当前系统软件和捆绑的应用程序                                 |  |
|                     |              | ~ 5D 义计,如目示以照片<br>当友 5D 武 II 盘上插》时带会左目示          |  |
| □ 芯谷里,可用 <u>工</u> 问 |              | 当有 $SD$ 或 $U$ $缸$ 下捆八吋 舰云有亚小。                    |  |
| 设备内存                | 卸载 SD 卡/U 盘  | 当油八SD下或0 盆时, 可点山即载 SD下/0 盆木进行<br>安装卸载。           |  |
|                     | 格式化 SD 卡/U 盘 | 格式化(清除)SD卡/U盘。                                   |  |
| 捜索                  |              | 搜索设置                                             |  |
|                     | 选择语言         | 根据你所在的位置选择对应的语言。                                 |  |
| 语言和键盘               | Android 键盘   | 屏幕键盘设置。                                          |  |
|                     | 用户词典         | 可以添加单词到用户词典中。                                    |  |
|                     | 设置日期         | 设置日期。                                            |  |
| 日期和时间               | 选择时区         | 选择时区。                                            |  |
|                     | 设置时间         | 设置时间。                                            |  |
|                     | 使用 24 小时格式   | 可以选择使用 24 小时格式或 12 小时格式。                         |  |
|                     | 选择日期格式       | 可以选择日期格式。                                        |  |
| 土土沿久                |              | 查看状态消息、电量使用情况、法律信息、型号、Android                    |  |
|                     |              | 版本、内核版本和版本号。                                     |  |

# 常见问题

## Android

Q: 设备使用的是哪个 Android 版本?

A: 2.2

基本设备功能

### Q: 我在使用设备前需要先充电吗?

A: 电池需要充电至少 4 小时,但是你可以边充电边使用设备。使用电源适配器进 行充电,不能使用 USB 数据线进行充电。

# 电子邮件

### Q: 我可以使用我个人的邮箱地址进行收发邮件吗?

A: 设备支持 POP3 和 SMTP 账户。一些免费的邮箱账户可能并不支持移动设备。 具体需要咨询邮件开发商。

存储卡

Q: 设备支持哪种存储卡?

A: 迷你 SD 卡。

### 音乐

Q: 设备支持哪些音频格式?

A: MP2、MP3、WAV、AAC、WMA

- Q: 怎么添加音乐到设备中?
- A: 从电脑上将音频文件拷贝到 SD 卡或者 USB 存储设备中,再使用文件浏览器将 文件拷贝到设备中。

图片

- Q: 设备支持哪些图片格式?
- A: JPG, JPEG, BMP 和 PNG。
- Q: 怎么添加图片到设备中?
- A: 从电脑上将图片文件拷贝到 SD 卡或者 USB 存储设备中,再使用文件浏览器将 文件拷贝到设备中。

视频

- Q: 设备支持哪些视频格式?
- A: MPEG1/2/4、MJPG、H263、H264。其中除 H264 支持的是(720×480)分辨率, 其余视频格式均支持 (1280×720)分辨率。
- Q: 设备可以播放 YouTube 视频吗?
- A: 可以。你可以点击 YouTube 程序图标来快速播放视频。
- Q: 怎么添加视频文件到设备中?
- A: 从电脑上将视频文件拷贝到 SD 卡或者 USB 存储设备中,再使用文件浏览器将 文件拷贝到设备中。

Wi-Fi

#### Q: 我需要使用外置的 Wi-Fi 设备来进行上网吗?

A:不需要。设备已内置有 Wi-Fi 设备。

说明书与实物不一致时请以实物为准。

## 电池管理

电池在装箱时并不是满电,所以建议您在至少充电4小时再开始使用设备。 充电电池的寿命年限,一般是以充电、放电的次数而定。但是,您仍然可以尝试通过以 下建议延长低于电池的寿命:

● 至少每周使用一次设备。

- 定期为电池充分充电。
- 切勿让电池长时间没电。
- 始终保持设备和电池远离热源。

### 电池充电

电源适配器一端接插座,一端接设备的电源插孔即可对设备进行充电。(充满需 4 小时)

☆不能使用USB 线来对设备进行充电。

当电池充满后,电池图标显示为:

一个完全放电的电池大约需要 5 小时才能完全充电,但是在充电的同时您仍可以使 用设备。

### 重要安全提示

当使用您的设备时请遵守以下基本的安全使用注意事项。这将减少火灾、触电和受伤的危险。

- 请勿让本产品淋雨或受潮。
- 请让设备远离阳光直射和热源。
- 保护电源线。连接电源线时,请注意不要让它被踩到或在上面放置物品,对它造成挤压。要特别注意保护电源线连接设备的接头。
- 请使用原配电源适配器进行充电,使用其他充电器可能造成危害。
- 切勿拆开机盒或自行修理。

## 清洁设备

对待屏幕要轻柔。要清洁指纹或者屏幕上的灰尘,最好使用如相机镜头使用的柔软的布,而不能使用纱布。

| 配件名称     | 配件型号        |          |  |
|----------|-------------|----------|--|
|          | 中国移动        | 大唐 TD368 |  |
|          |             | 华为 E220  |  |
|          |             | 华为 E230  |  |
| 20工作上厨上  | 中国联通        | 华为 E160X |  |
| 30 几线上两下 |             | 华为 E169G |  |
|          |             | 华为 E1750 |  |
|          | 中国中岸        | 波乐 9380  |  |
|          | 中国电信        | 爱维特 U8   |  |
| GPS 接收器  | 环天科技 ND100  |          |  |
|          | 环天科技 ND100S |          |  |

### 附录一 建议可选配件及型号

# 附录二 默认主要按键功能列表

| 按键                                    | 功能              | 按键               | 功能       |  |
|---------------------------------------|-----------------|------------------|----------|--|
| F1                                    | 浏览器             | F2               | 我的音乐     |  |
| F3                                    | 我的视频            | F4               | 我的相册     |  |
| F5                                    | 计算器             | F6               | 天气       |  |
| F7                                    | 录音机             | F8               | 闹钟       |  |
| F9                                    | 日历              | F10              | 文件浏览器    |  |
| F11                                   | 程序管理器           | F12              | 设置       |  |
| Fn+←                                  | 近回卓田            | Fn+→             | 邰屏       |  |
| (Home)                                | 巡回来回            | (End)            | 坝併       |  |
| Delete                                | 后删除键和前删除键       | Ctrl + Alt + Del | 机哭重白功能   |  |
| & ←                                   | /口/加防/陡/印的/加防/陡 | Cult-Alt+Del     | 机桶里口切肥   |  |
| Num Lock                              | 粉字键舟扣拖键         | Caps             | 十小宫端空山能键 |  |
| Nulli LOCK                            | <b>奴于</b> 诞     | Lock             | 八小马员足功能健 |  |
| Esc                                   | 返回键             | Tab 键            | 制表键      |  |
| 方向键(↑                                 | 上/下/左/右         | Shift            | 上下档切换功能  |  |
| $\downarrow \leftarrow \rightarrow$ ) |                 | Sinit            | 工工口切厌功化  |  |
| <b>A</b>                              | 短按关屏            |                  | 菜单键      |  |

注:以上列表仅为参考,请以实际应用的键盘为准。由于 android 系统与其他系统的差异化, 在标准键盘下, Pause Break、Scroll Lock, PrtSc SysRq, Page Up、Page Down 和 Insert 等按 键无作用,请用户在使用过程中注意!